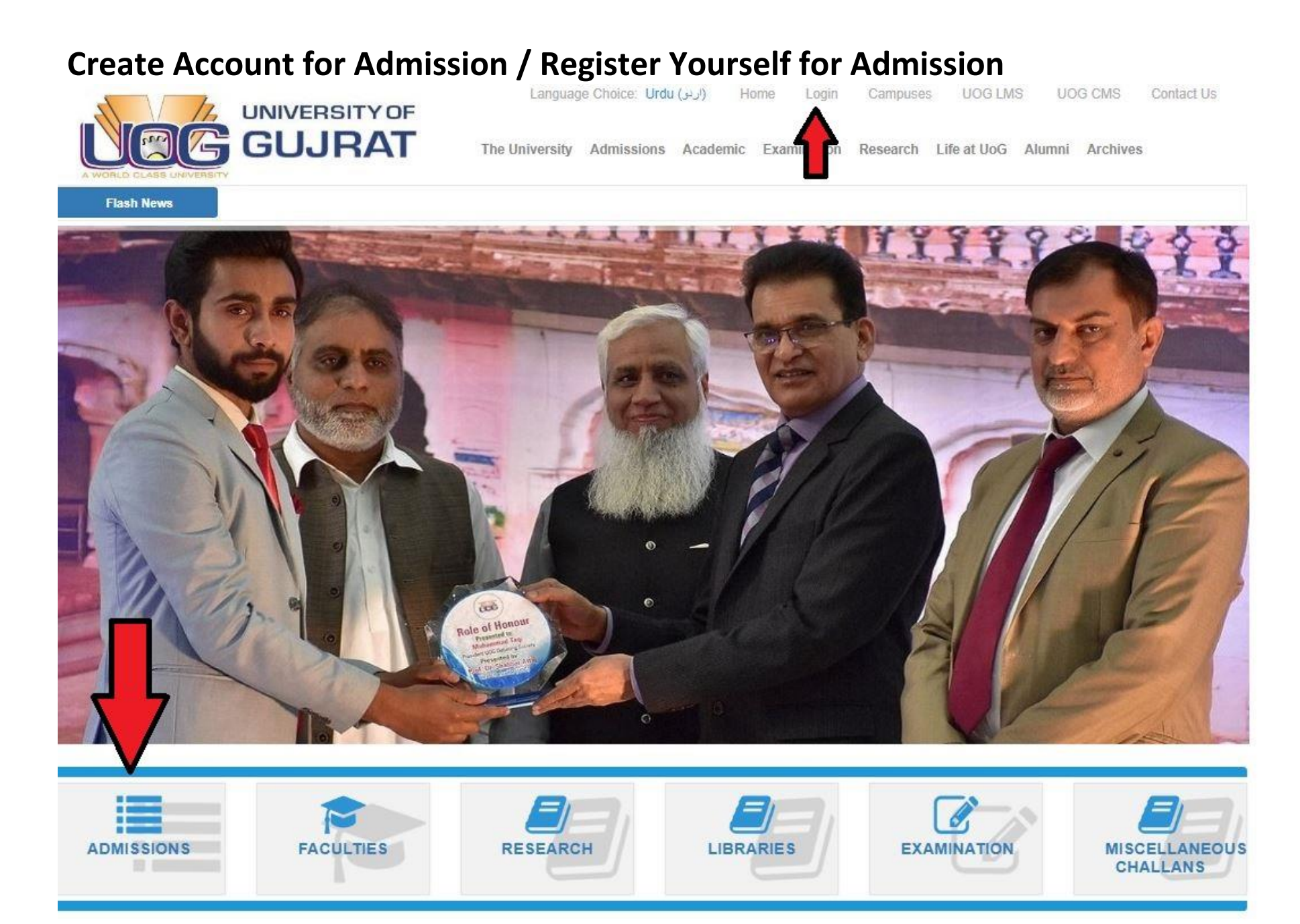

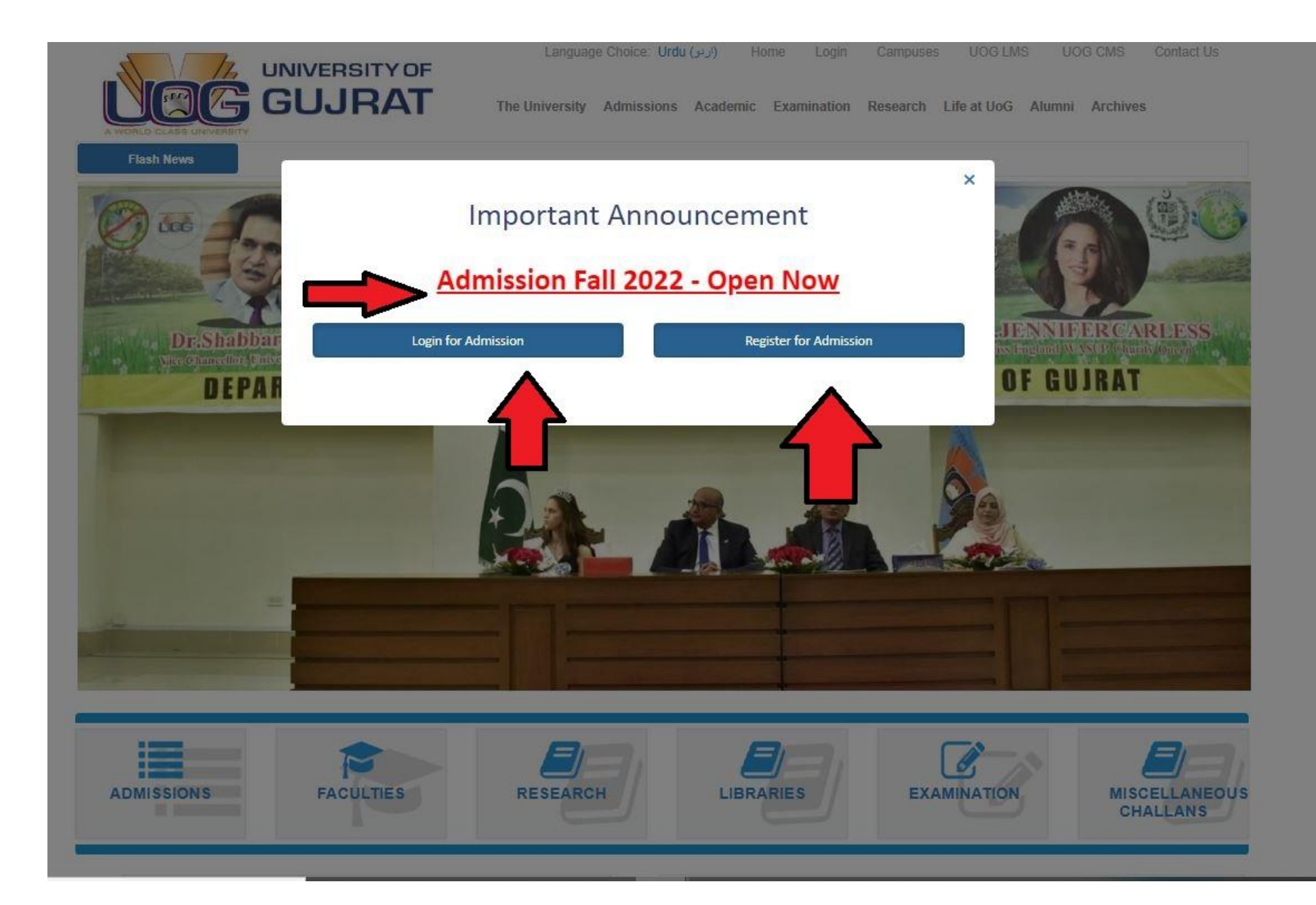

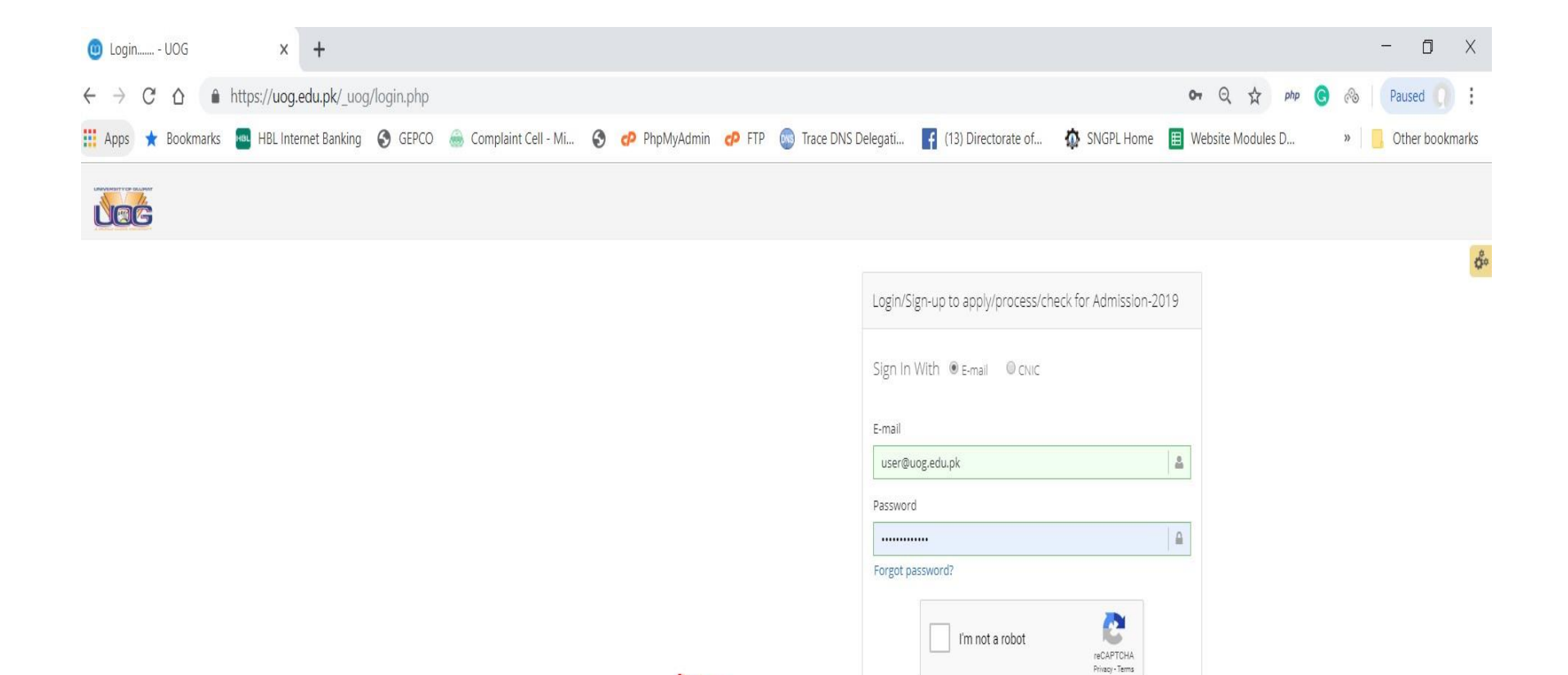

Don't you have account yet? Create Account

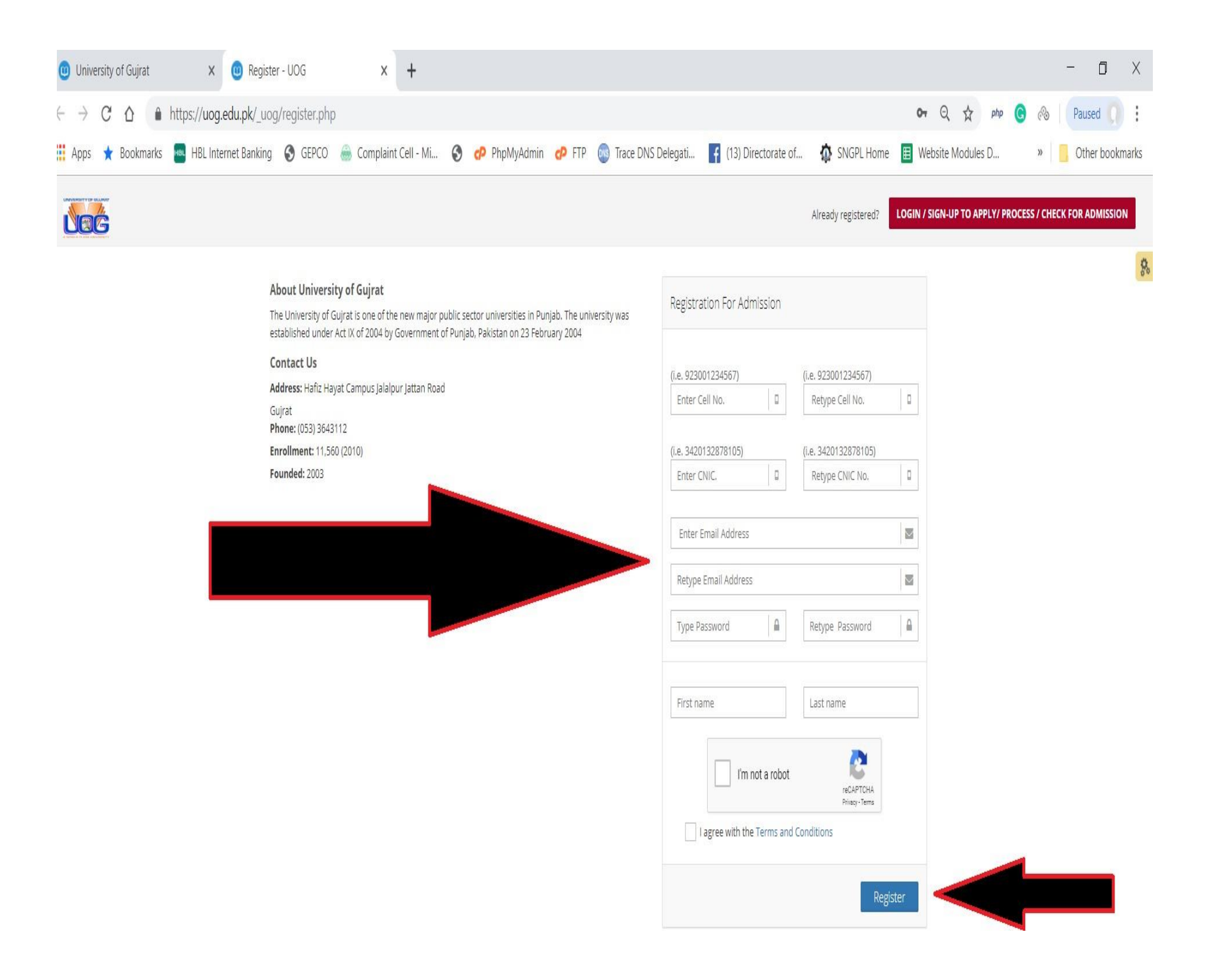

## Login for Admission

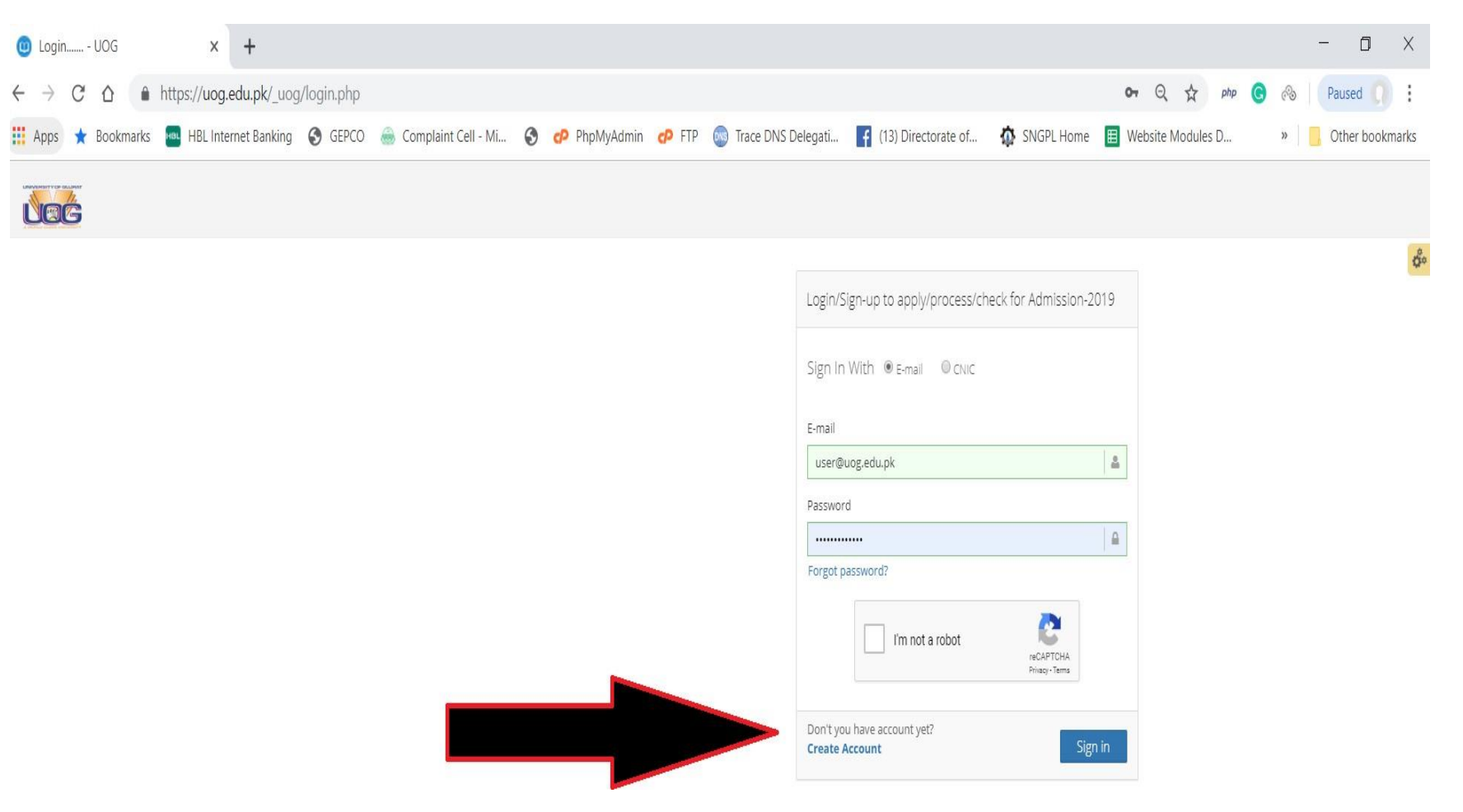

## After Successful Login

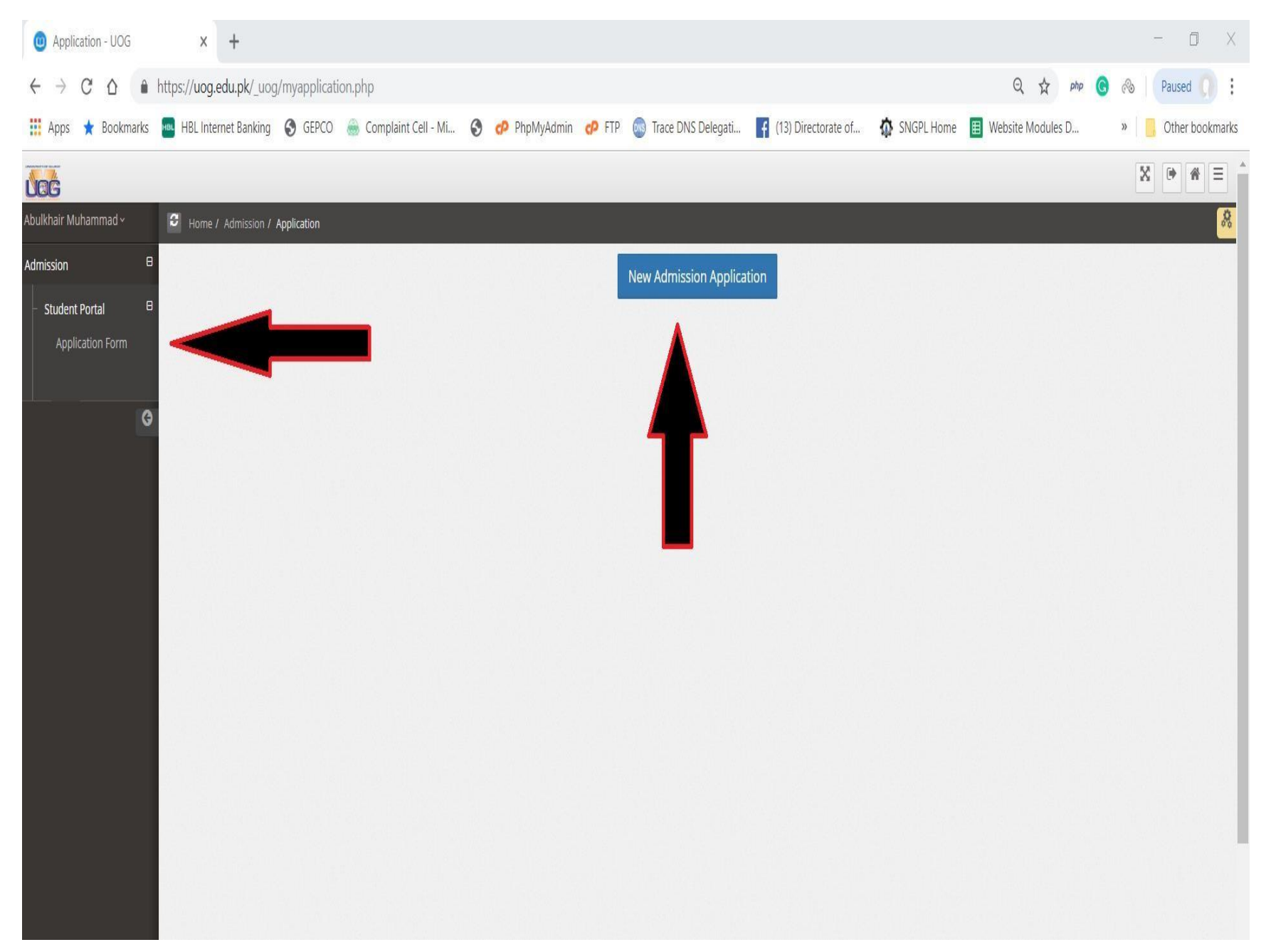

### **Application Steps**

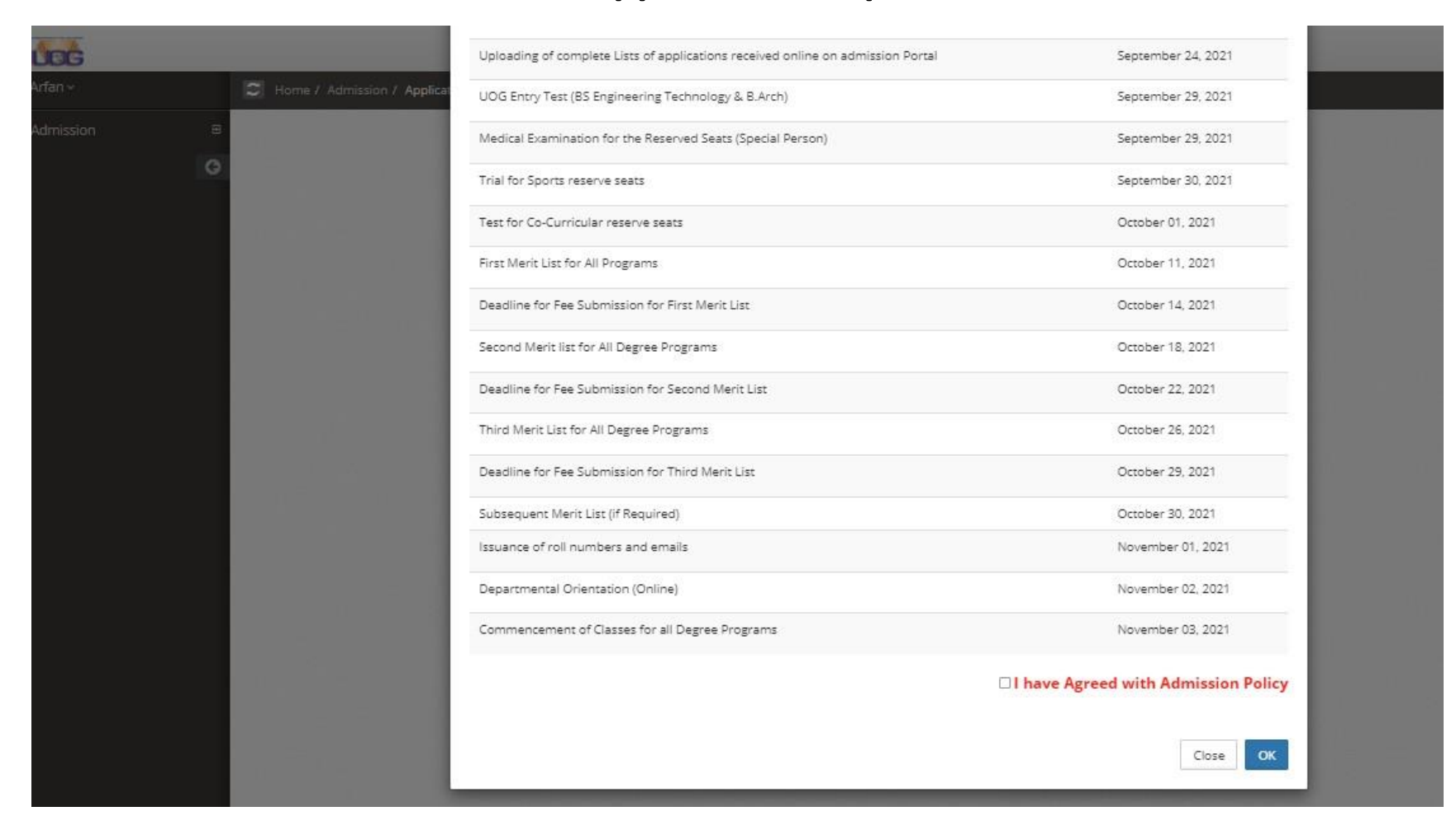

## Fill ALL the Required Information Carefully.

| 1                                                                                                    | 2                                                                           | 3                                                                          |                                                                 |
|----------------------------------------------------------------------------------------------------|-----------------------------------------------------------------------------|----------------------------------------------------------------------------|-----------------------------------------------------------------|
| Personal Detail                                                                                            | Academic Detail                                                             | Degree/Program Selection                                                   |                                                                 |
| Applicant Name"<br>As per Matric/O'Level Certificate                                                       | Re-type Applicant Name *<br>As per Matric/O'Level Certificate               | Upload Your Picture*                                                       | Applicant Name must be as stated in Matric/O'Level Certificate. |
| Applicant CNIC =                                                                                           | Applicant CNIC *                                                            | be in Jpg. Jpeg. gr<br>format and file size<br>must be less than 1-<br>MB. | <ul> <li>Fields marked with (*) are mandatory</li> </ul>        |
| 3530298676781<br>Father Name *<br>As per Matric/O'Level Certificate                                        | 3530238676781<br>Re-type Father Name *<br>As per Matric/O'Level Certificate | Choose File No file chosen                                                 |                                                                 |
| Date Of Birth *                                                                                            | Re-Select Date Of Birth *                                                   | Domicile *                                                                 |                                                                 |
| 01/01/2000                                                                                                 | 01/01/2000                                                                  | Gujrat                                                                     |                                                                 |
| Gender *                                                                                                   | Religion *                                                                  |                                                                            |                                                                 |
| Select. Y                                                                                                  | Select                                                                      | Please Must fill the Red                                                   | (*) information                                                 |
| If you have been student of (UOG) before then Ch O Yes (Have UOG Registration no) © No UOG Registration no | pose Yes                                                                    |                                                                            |                                                                 |
| Previous Degree from UOG                                                                                   |                                                                             |                                                                            |                                                                 |
| Bs Hons(Education)                                                                                         | v                                                                           |                                                                            |                                                                 |
| Cell (Primary)                                                                                             | Email (Primary)                                                             |                                                                            |                                                                 |
| 923344664948                                                                                               | arfan.asjid@uog.edu.pk                                                      |                                                                            |                                                                 |
|                                                                                                    |                                                                             |                                                                            |                                                                 |

|                          | <b>•</b>                      | 2                                       | 3                                                     |                  |
|--------------------------|-------------------------------|-----------------------------------------|-------------------------------------------------------|------------------|
| - PREV                   | Personal Detail               | Academic Detail                         | Degree/Program Selection                              |                  |
|                          |                               |                                         |                                                       |                  |
| 1- Choose your matches   | Last Certificate/Diploma/D    | egree carefully. According to your sele | ction, you will only be able to apply for those degre | ees for which yo |
| 2- It is warned f        | that selection from the follo | wing shall be locked and will not be cl | hanged once selected. Thus utmost care may be ob      | served           |
| Fields marked with (*) a | re mandatory                  |                                         |                                                       |                  |
|                          |                               |                                         |                                                       |                  |
|                          |                               |                                         |                                                       |                  |
| Total Years of Last Cert | tificate/Diploma/Degree : *   | Name of the Last Certificate/Diploma/D  | )egree *                                              |                  |

## Enter the Intermediate Group like (FSC Pre-Eng., Pre-med, ICS, FA, DIPLOMA)

# Select the campus ,Session morning or evening and faculty and degree programs

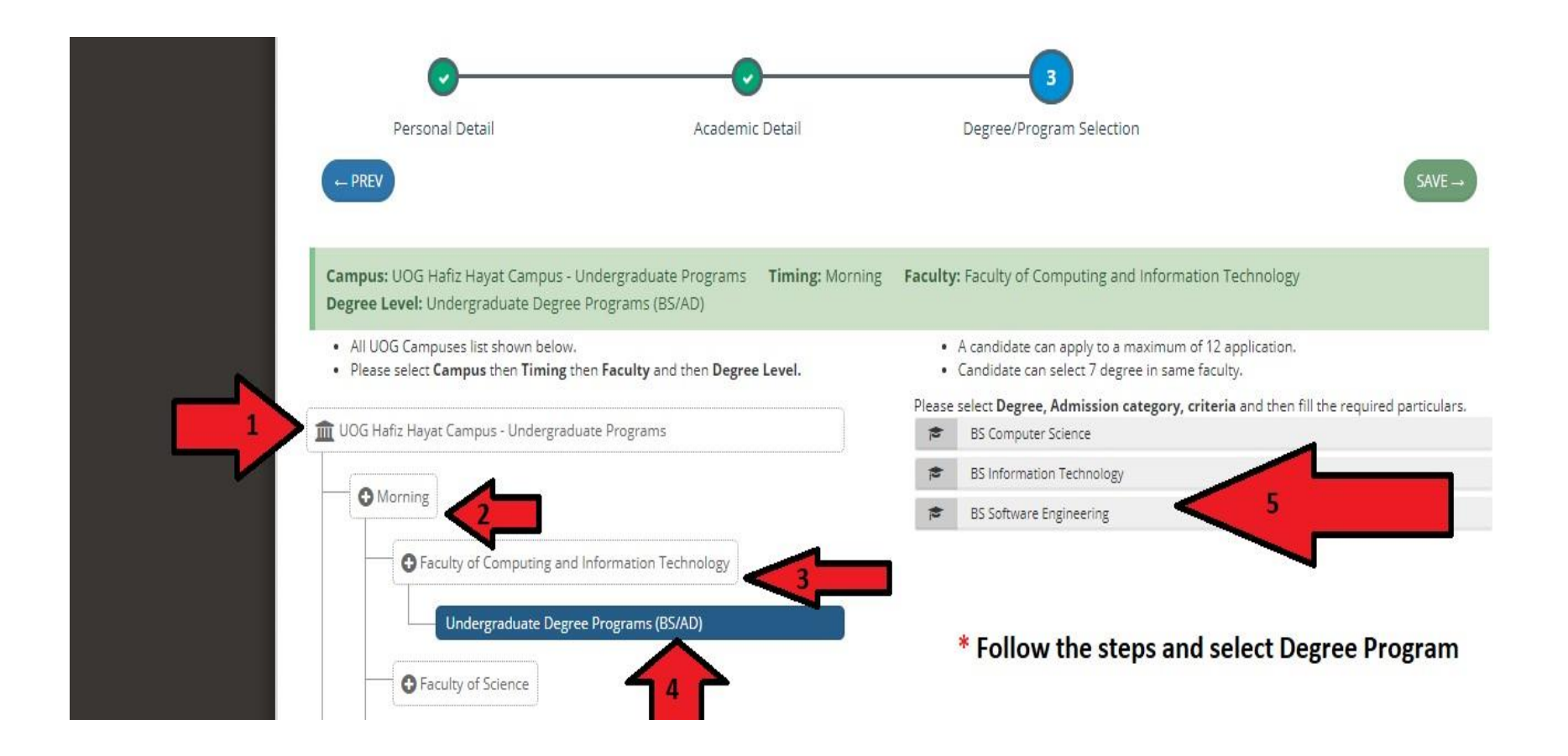

## Select Your Admission Category and Enter Matriculate/equivalent Marks

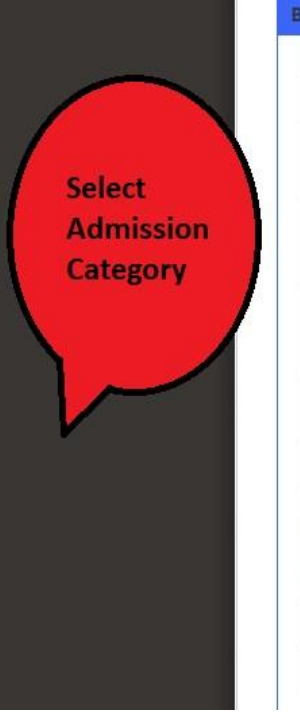

| 3S Computer Science                                                                                   |                                                                                                    |
|----------------------------------------------------------------------------------------------------|----------------------------------------------------------------------------------------------------|
| Admission Category                                                                                    | Admission Category Eligibility/Description                                                                                                    |
| OPEN MERIT                                                                                            |                                                                                                    |
| ○ SPECIAL PERSONS                                                                                     | PRODUCE A CERTIFICATE, DULY ISSUED BY THE DISTRICT DISABLE ASSESSMENT COMMITTEE, GOVERNMENT OF PUNJAB AND HAVE TO APPEAR<br>BEFORE THE UOG MEDICAL BOARD/COMMITTEE FOR MEDICAL EXAMINATION AS PER ADVERTISED SCHEDULE ALONG WITH ORIGINAL<br>CREDENTIALS                                                                                                    |
|                                                                                                    | PROVIDE A REGISTRATION CERTIFICATE FROM PROVINCIAL/DISTRICT SPORTS BOARD ALONG WITH CERTIFICATES OF PARTICIPATION AT INTER<br>COLLEGE/BOARD LEVEL ISSUED BY THE EDUCATION DEPARTMENT/CONCERNED BOARD. FINAL SELECTION SHALL BE MADE ON THE BASIS OF<br>TRIALS FOR EACH CATEGORY/EVENT/KIND OF SPORTS THAT SHALL BE HELD AS PER ADVERTISED SCHEDULE AND VENUE AT UOG. |
| CO-CURRICULAR ACTIVITIES                                                                              | PROVIDE A CERTIFICATE IN THE CO-CURRICULAR ACTIVITIES AT INTER COLLEGE/BOARD LEVEL ISSUED BY THE EDUCATION<br>DEPARTMENT/CONCERNED BOARD. THE FINAL SELECTION SHALL BE MADE ON AUDITIONS THAT SHALL BE HELD AS PER ADVERTISED SCHEDULE<br>AND VENUE AT UOG                                                                                                    |
|                                                                                                    | NADRA B-FORM, UOG EMPLOYMENT CERTIFICATE ISSUED BY REGISTRAR OFFICE SHALL BE REQUIRED ALONG WITH ADMISSION APPLICATION FORM                                                                                                    |
| ⊖ FATA                                                                                                | DOMICILE REQUIRED OF EX-FATA DISTRICTS                                                                                                    |
| O<br>WARDS OF SHUHADA, WAR DISABLED<br>SERVING AND RETIRED INDIVIDUALS OF<br>ARMED FORCES OF PAKISTAN | NOMINATION REQUIRED FROM GENERAL HEADQUARTERS, RAWALPINDI                                                                                                    |
|                                                                                                    | MINORITIES OF PAKISTAN                                                                                                    |
| CHILDREN OF OVERSEAS PAKISTANIS                                                                       | APPLICANT HAVE TERMINAL DEGREE FROM ABROAD                                                                                                    |

#### ELIGIBILITY CRITERIA FOR PRE-ENGINEERING GROUP/PRE-MEDICAL GROUP/ICS/SCIENCE GROUP/A LEVEL

| REQUIRED QUALIFICATION / TEST / INTERVIEW                                     | OBTAIN MARKS | RETYPE OBTAIN<br>MARKS | TOTAL MARKS | RETYPE TOTAL<br>MARKS | OBTAIN<br>PERCENTAGE | REQUIRED<br>PERCENTAGE | ELIGIBILITY |
|-------------------------------------------------------------------------------|--------------|------------------------|-------------|-----------------------|----------------------|------------------------|-------------|
| PRE-ENGINEERING / PRE-MEDICAL / ICS / SCIENCE GROUP / A<br>LEVEL (FIRST YEAR) |              |                        | 450 🗸       | 450 🗸                 |                      | 50                     |             |

| O ELIGIBILITY CRITERIA FOR DIPLOMA HOLDERS  |              |                        |             |                       |                      |                        |             |
|---------------------------------------------|--------------|------------------------|-------------|-----------------------|----------------------|------------------------|-------------|
| REQUIRED QUALIFICATION / TEST / INTERVIEW   | OBTAIN MARKS | RETYPE OBTAIN<br>MARKS | TOTAL MARKS | RETYPE TOTAL<br>MARKS | OBTAIN<br>PERCENTAGE | REQUIRED<br>PERCENTAGE | ELIGIBILITY |
| DIPLOMA (D.A.E) OR EQUIVALENT (SECOND YEAR) |              |                        | 1750 🗸      | 1750 💙                |                      | 50                     |             |

# Here you Can Finalize Your application or you may edit first for error correction.

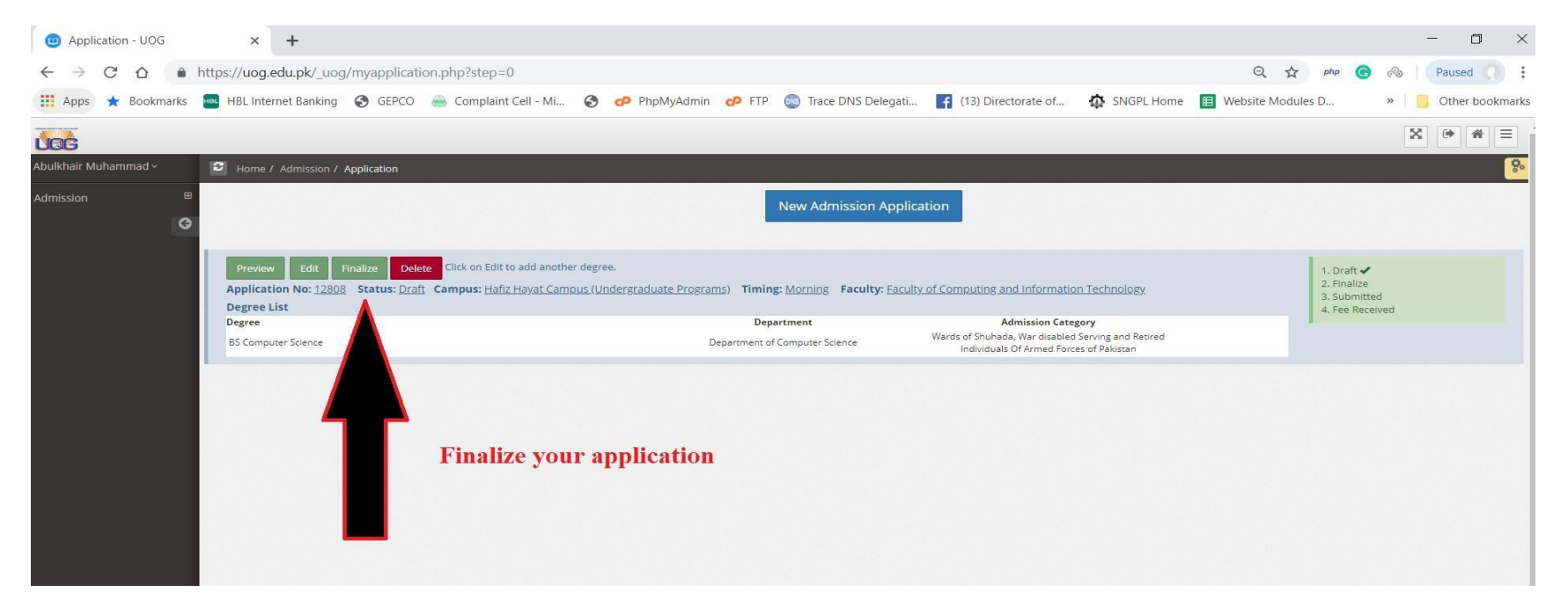

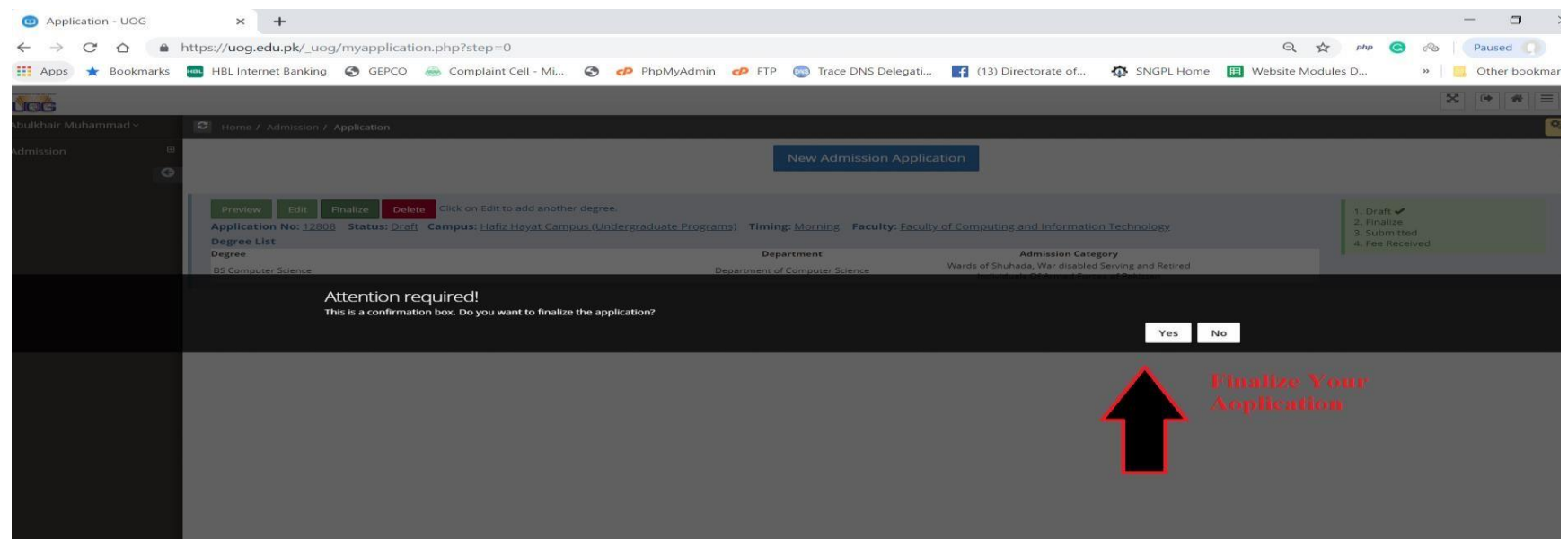

## **Print Fee Challan Here**

| Admission |                                                                                                    | Nev                                                                  | v Admission Application                   |                   |                                                                                                    |
|-----------|----------------------------------------------------------------------------------------------------|----------------------------------------------------------------------|-------------------------------------------|-------------------|----------------------------------------------------------------------------------------------------|
|           | Preview Print prospectus Fee Challan<br>Application No 1/1: 249 Status: <u>Finalized</u><br>Faculty: <u>Faculty of Computing and Josephan</u><br>Degree List Designed | Submit Application<br>Campus: <u>UOG Hafiz Hay</u><br>ion Technology | <u>vat Campus - Undergraduate Program</u> | s Timing: Morning | <ol> <li>Draft ✓</li> <li>Finalize ✓</li> <li>Submitted</li> <li>Processing Fee<br/>Received</li> </ol> |
|           | Degree                                                                                                    | Department                                                           | Admission Category contact Email          | Status            |                                                                                                    |
|           | BS Computer Science Challar                                                                                                    | Computer Science                                                     | Open Merit cs@uog.edu.pk                  |                   |                                                                                                    |
|           |                                                                                                    |                                                                      |                                           |                   |                                                                                                    |

| BOP                  | BOP cmd Accour                           |                    | BOP                 | BOP cmd Account                            | B                   | B                   | BOP cmd Account                            | <b>B</b>          | BOP                 | BOP emd Account                           | B                |
|----------------------|------------------------------------------|--------------------|---------------------|--------------------------------------------|---------------------|---------------------|--------------------------------------------|-------------------|---------------------|-------------------------------------------|------------------|
| THE BRIDE DF FURNISH |                                          | THE BARK OF ROADS  | THE MENT OF AVAILAB |                                            | THE SAME OF YORKING | THE BANK OF PURCHAR |                                            | HE SAME OF REAL   | THE MANY OF PERCENT |                                           | THE BRIEF OF HOL |
| Challan No.          | 2100119 Application No.                  | 249                | Challan Ns.         | 2100119 Application No.                    | 249                 | Challan No.         | 2100119 Application No.                    | 249               | Challan No.         | 2100119 Application No.                   | 249              |
| beer Dett            | 08-43-2021 Notting                       | Fall 3021          | ina Data            | 0+05-3(2) Service                          | Ful-3021            | Innasi Data         | 09405-2421 Assister                        | F49-3021          | beau Date           | 09-43-5021 Souther                        | Fal-3021         |
|                      | AAAAAA SD/O BBBBBB                       |                    | -                   | AAAAAA SD/O BBBBBB                         |                     |                     | AAAAAA SID/O BBBBBBB                       |                   | -                   | AAAAAA 5/D/O BBBBBBB                      |                  |
| CNR:Roll#            | 342020000000 Cell#.9                     | 23344664948        | CNIC/Relif          | 342020000000 Cell#.92                      | 3344664948          | CNIC/Ball#          | 342020000000 Cell#.923                     | 344664948         | CNIC/Roll#          | 342020000000 Cell#.92                     | 3344664948       |
| Сатры                | 01 UOG Hafiz Hayat Camps<br>Programs     | as - Undergraduate | Campus              | 01 UOG Hafiz Hayat Campus<br>Programs      | - Undergraduate     | Сатры               | 01 UOG Hafiz Hayat Campus -<br>Programs    | Undergraduate     | Campus              | 01 UOG Hafiz Hayat Campus<br>Programs     | - Undergraduate  |
| Faculty/Deptt.       | 801 Faculty of Computing a<br>Technology | nd Information     | Faculty/Deptt.      | 801 Faculty of Computing and<br>Technology | Information         | Faculty/Deptl.      | 801 Faculty of Computing and<br>Technology | Information       | Faculty/Deptt.      | 801 Faculty of Computing an<br>Technology | Information      |
| Program              | 000-Admission                            |                    | Program             | 000-Admission                              |                     | Program             | 000-Admission                              |                   | Program             | 000-Admission                             |                  |
| Fee Type             | 00 Application Fee -                     |                    | Fee Type            | 00 Application Fee -                       |                     | Fee Type            | 00 Application Fee -                       |                   | Fee Type            | 00 Application Fee -                      |                  |
| Depositor's CNIC#    | 10                                       | 2                  | Depositor's CNIC:   | e/                                         |                     | Depositor's CNIC#   | · · · · · · · · · · · · · · · · · · ·      | 53                | Depositor's CNIC3   | -                                         |                  |
|                      | Description                              | Annount (Rs.)      | 1                   | Description                                | Amount (Rs.)        |                     | Description                                | Amanut (Rs.)      |                     | Description                               | Amenut (Rs.)     |
|                      |                                          |                    |                     |                                            |                     |                     |                                            |                   |                     |                                           |                  |
| Net Amount :         |                                          | 500/-              | Net Amount :        | £                                          | 500/-               | Net Amount :        |                                            | 500/-             | Net Amount :        |                                           | 5                |
| R                    | PEES:FIVE HUNDRED                        | ONLY               | a R                 | UPEES:FIVE HUNDRED O                       | NLY                 | R                   | UPEES:FIVE HUNDRED OF                      | NLY               | F                   | UPEES:FIVE HUNDRED O                      | INLY             |
| Printed Date: 09-4   | Not Valid After: 2021-<br>8-2021 Bi      | 09-20<br>ink Copy  | Printed Dute: 09    | -08-2021 Trea                              | -20<br>sure Copy    | Printed Date: 09    | -08-2021 Depu                              | 20<br>rtment Copy | Printed Date: 09    | Not Valid After: 2021-09<br>-08-2021 Stat | -20<br>lent Copy |

## Now Enter the Challan Deposit Date and upload matric & Intermediate ResultCard/Certificate.

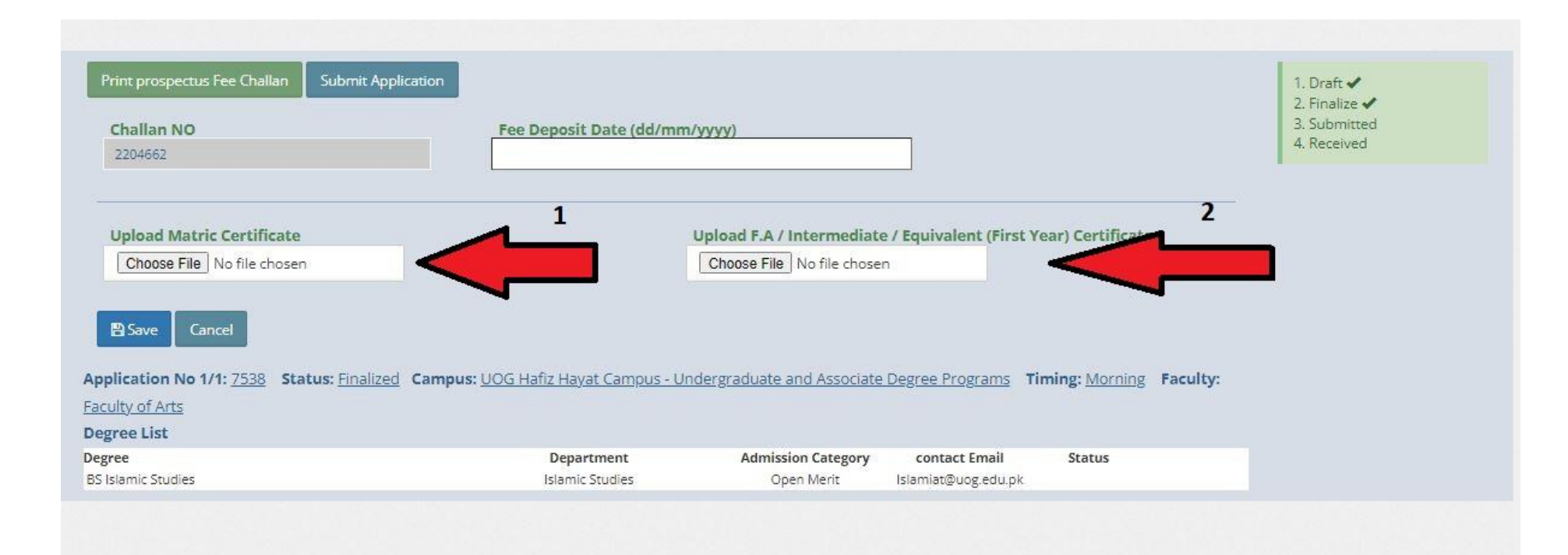

# Upload Matric & Intermediate Result and verify it by clicking VIEW FILE and then Save theapplication.

| <b>hallan NO</b><br>2204662                             | Fee Deposit Date (dd/m                        | 2. Finali<br>3. Subn<br>4. Recei                                     |
|---------------------------------------------------------|-----------------------------------------------|----------------------------------------------------------------------|
| pload Matric Certificate                                |                                               | Upload F.A / Intermediate / Equivalent (First Year) Certificate      |
| Choose File Complete_Y2nd_year.pdf                      |                                               | Choose File Complete_Y2nd_year.pdf                                   |
| File Uploaded Successfully.                             |                                               | File Uploaded Successfully.                                          |
| View File                                               | <b>—</b> 🔿                                    | View File                                                            |
| Save Cancel                                             |                                               |                                                                      |
| cation No 1/1: <u>7538</u> Status: <u>Finalized</u> Cam | pus <mark>: UOG Hafiz Hayat Campus - I</mark> | Undergraduate and Associate Degree Programs Timing: Morning Faculty: |
|                                                         | Description                                   | Admission Category contact Empl                                      |

## At Final Step Read the instructions Carefully .

|                                                                                                    | Educational Certifcates Details                                                                                                    |
|----------------------------------------------------------------------------------------------------|----------------------------------------------------------------------------------------------------|
|                                                                                                    | Alert                                                                                                    |
| 1. It is reminding that this is your <b>final subm</b> i                                                                                                    | ission.                                                                                                    |
| 2. Final submission will only be considered wi                                                                                                    | hen you upload scan copy of Complete result of intermediate (SECOND YEAR) or                                                                                                    |
| DAE (THIRD YEAR).                                                                                                    |                                                                                                    |
|                                                                                                    |                                                                                                    |
| <ol><li>If you entered incorrect marks w.r.t. your merit.</li></ol>                                                                                                    | academic document, your admission shall be cancelled even after selection for                                                                                                    |
| <ol> <li>If you entered incorrect marks w.r.t. your<br/>merit.</li> <li>In case of missing documents / receive an</li> </ol>                                                                                                    | academic document, <b>your admission shall be cancelled</b> even after selection for<br>by <b>objection</b> from department, you can upload your <b>academic documents</b> below                                                                            |
| <ol> <li>If you entered incorrect marks w.r.t. your merit.</li> <li>In case of missing documents / receive an</li> <li>Noaded Matric Certificate: View File</li> </ol>                                                                                                    | academic document, <b>your admission shall be cancelled</b> even after selection for<br>by <b>objection</b> from department, you can upload your <b>academic documents</b> below<br>Uploaded F.A / Intermediate / Equivalent (First Year) Degree: View File |
| <ol> <li>If you entered incorrect marks w.r.t. your merit.</li> <li>In case of missing documents / receive an</li> <li>In case of missing documents / receive an</li> <li>Ioaded Matric Certificate: View File</li> <li>Ioaded F.A / Intermediate / Equivalent Degree: View File</li> </ol> | academic document, <b>your admission shall be cancelled</b> even after selection for<br>by <b>objection</b> from department, you can upload your <b>academic documents</b> below<br>Uploaded F.A / Intermediate / Equivalent (First Year) Degree: View File |
| <ul> <li>3. If you entered incorrect marks w.r.t. your merit.</li> <li>4. In case of missing documents / receive an ploaded Matric Certificate: View File</li> <li>ploaded F.A / Intermediate / Equivalent Degree: View File</li> <li>Upload Matric Certificate</li> </ul>                  | academic document, <b>your admission shall be cancelled</b> even after selection for<br>by <b>objection</b> from department, you can upload your <b>academic documents</b> below<br>Uploaded F.A / Intermediate / Equivalent (First Year) Degree: View File |